# Подключение и первичная настройка R-TV BOX X10 PRO

# 1. Внешний вид и интерфейсы:

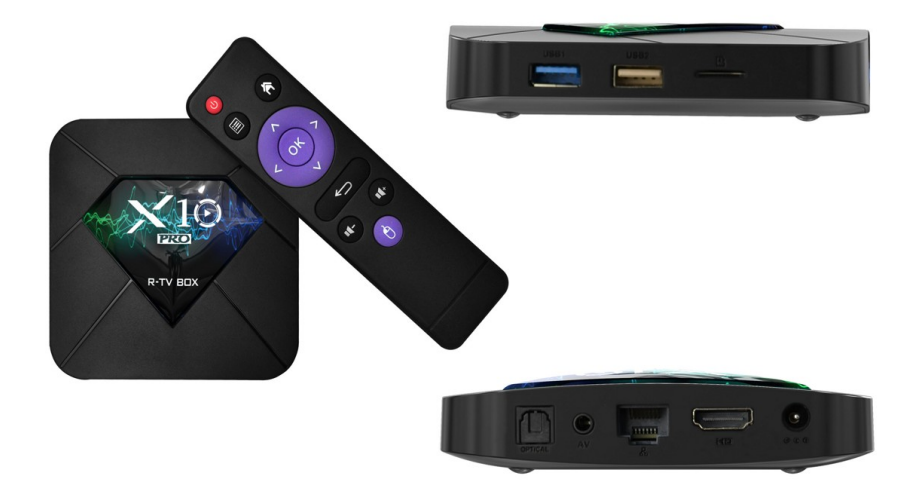

Подключение приставки к телевизору/монитору выполняется при помощи HDMI-кабеля. Для подключения внешних устройств имеются разъемы 1xUSB 3.0, 1xUSB 2.0, слот для Micro SD. Также можно использовать оптический звуковой выход и 3.5 јаск для подключения наушников. Зачастую этот разъем не требуется, поскольку звук передается по HDMI.

## 2. Подключение:

2.1 Подключите приставку к телевизору с помощью HDMI-кабеля, и к сети электропитания через комплектный блок питания.

2.2 На пульте телевизора нажмите кнопку «Source» или «Input» и выберите источник сигнала HDMI или HDMI2.

2.3 Для управления используйте кнопки навигации на комплектном пульте ДУ, либо подключите usb мышь.

Главное меню приставки выглядит следующим образом:

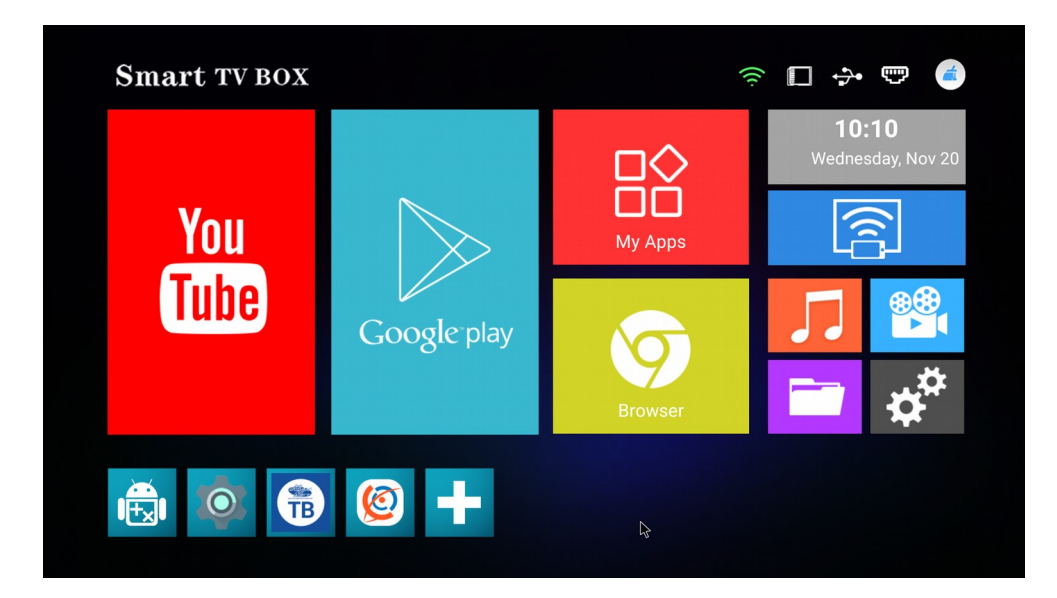

### 3. Настройка интернет соединения:

Для получения более стабильного сигнала рекомендуется использовать проводное соединение.

**3.1 Ethernet**. Подключите коммутационный кабель (патчкорд) одним концом в LAN-порт Вашего роутера. В WAN вставлен кабель провайдера, а несколько LAN-портов обычно отличаются по цвету и остаются свободны. Другой конец коммутационного кабеля подключите в интернет-порт приставки. 3.1.2 Нажмите на кнопку «Настройки» с двумя шестеренками справа в главном меню.

3.1.2 Нажмите на кнопку «Настроики» с двумя шестеренками справа

3.1.3 Выберите раздел «Сеть и Интернет».

3.1.4 В подпункте Ethernet в нижней строке выберите «Настройки IP-адреса» и выберите «Использовать DHCP».

3.1.5 Если приставка получила необходимые настройки, в «Состоянии подключения» будет указано «Подключено», а так же будет отображаться ір-адрес:

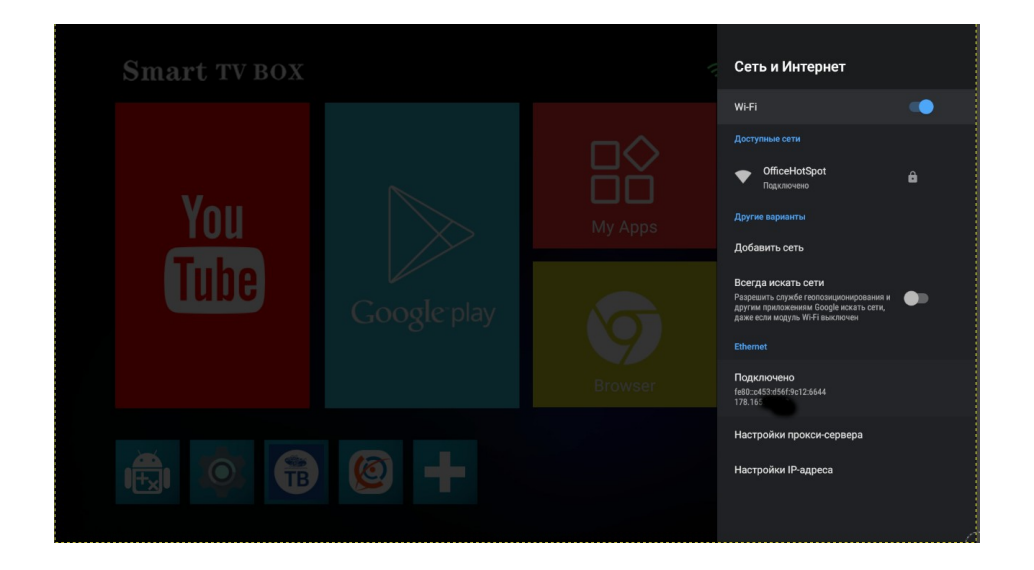

#### 3.2 Wi-Fi.

3.2.1 Перейдите в «Настройки». Выберите раздел «Сеть и Интернет».

3.2.2 Убедитесь, что ползунок «Wi-Fi» находится во включенном положении. В списке сетей выберите сеть Вашего роутера (как правило, с самым сильным сигналом), введите пароль от нее и подключитесь:

| ÷ | Wi-Fi |                                                               |                                  |        |            |   |
|---|-------|---------------------------------------------------------------|----------------------------------|--------|------------|---|
|   |       |                                                               |                                  |        |            |   |
|   | •     | OfficeHotSpot                                                 |                                  |        |            | ê |
|   | Ŧ     | TOTOLINK A1004                                                | OfficeHotSpot                    |        |            | â |
|   | +     | Добавить сеть<br>Настройки Wi-Fi<br>Wi-Fi не включается автом | Пароль 🖑<br> <br>Показать пароль |        |            |   |
|   |       |                                                               | Расширенные настройки            | отмена | годключить |   |
|   |       |                                                               |                                  |        |            |   |
|   |       |                                                               |                                  |        |            |   |

3.2.3 Для просмотра информации о подключении (мак-адреса Wi-Fi / Ethernet)? нажмите на шестеренку в главном меню приставки → «Настройки» → «Настройки устройства» → «Об устройстве» → «Статус».

### 4. Настройка языка интерфейса:

4.1 Нажмите на шестеренку слева в главном меню приставки. Выберите из списка последний пункт «Система».

4.2 Выберите второй пункт «Язык и ввод».

| Настройки                                                                  | Система                                                                                          |  |  |  |
|----------------------------------------------------------------------------|--------------------------------------------------------------------------------------------------|--|--|--|
| Приложения и уведомления     Разрешения, приложения по умолнанию           | О отелефоне<br>Тубох                                                                             |  |  |  |
| Экран<br>Сбои, слящий режим, размер шрифта                                 | Язык и ввод<br>Клавиятура Android (AOSP)                                                         |  |  |  |
| Звук<br>Звук, вибрация, реком "Не беспоксить"                              | С: жесты<br>- Лата и редик                                                                       |  |  |  |
| Хранилище<br>Используется 24 %, свободно 24,36 ГБ                          | одна за времи<br>сматекою<br>Дополнительно                                                       |  |  |  |
| Защита и местоположение<br>Блокоровка зкрана                               | <ul> <li>Резервное копирование, Сброс настроек, Для разработчиков, Обновление системы</li> </ul> |  |  |  |
| Аккаунты<br>Аккаунтов нет                                                  |                                                                                                  |  |  |  |
| Cneц. возможности<br>Программы чтения с экрана, экран, элементы управления |                                                                                                  |  |  |  |
| Google<br>Сарвисы и настройки                                              |                                                                                                  |  |  |  |
| © Система<br>Язык, время, резервное копирование и обновления               |                                                                                                  |  |  |  |

4.3 В пункте «Языки» нажмите на плюс и добавьте необходимый Вам язык:

| 6 |
|---|
| ≡ |
| = |
|   |
|   |

4.4 Учитывайте, что по умолчанию будет использоваться язык, находящийся в верху списка, поэтому для удаления нужного языка нажмите справа на три точки и выберите, какие языки нужно удалить.

4.5 В настройках приставки перейдите в раздел «Droid Settings» и выберите пункт «HDMI CEC».

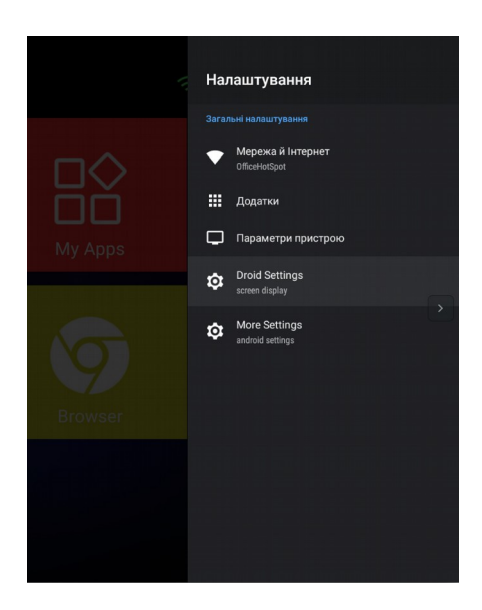

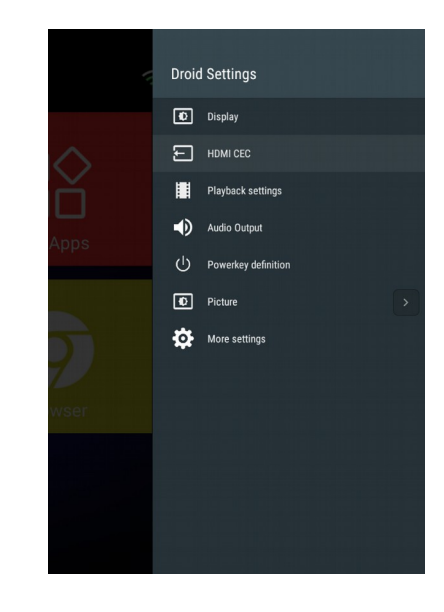

4.6 Убедитесь что ползунок «Auto Change Language» неактивен, в противном случае при перезагрузке приставки язык будет изменяться на «по умолчанию».

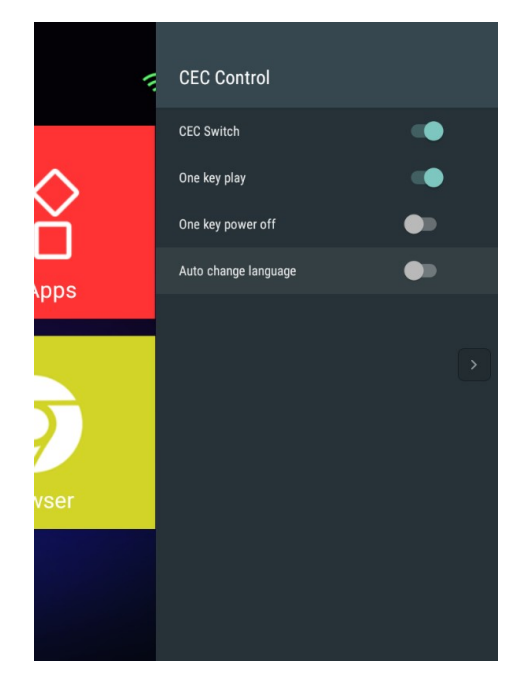

### 5. Настройка аккаунта и приложений:

5.1 Приставка работает на операционной системе Android 9.0, поэтому для использования большинства функций необходимо войти в аккаунт Google.

5.2 В главном меню приставки откройте Google Play и введите данные для входа (адрес почты google и пароль). Если у Вас нет аккаунта Google, его можно создать выбрав соответствующую опцию в диалоговом окне:

|      | Google                                 |          |  |
|------|----------------------------------------|----------|--|
|      | Dura                                   |          |  |
|      | БХОД<br>Используйте аккаунт Google. По | одробнее |  |
| Те   | лефон или адрес эл. почты              |          |  |
| Забы | ли адрес эл. почты?                    |          |  |
| Созд | цать аккаунт                           | Далее    |  |
|      |                                        |          |  |
|      |                                        |          |  |
|      |                                        |          |  |
|      |                                        |          |  |

5.3 Для выбора списка установленных приложений нажмите пункт «Му Apps» в главном меню приставки.

5.4 Для добавления приложения в избранные (чтобы они отображались в главном меню), нажмите на плюс в главном меню приставки и отметьте галочкой желаемые приложения:

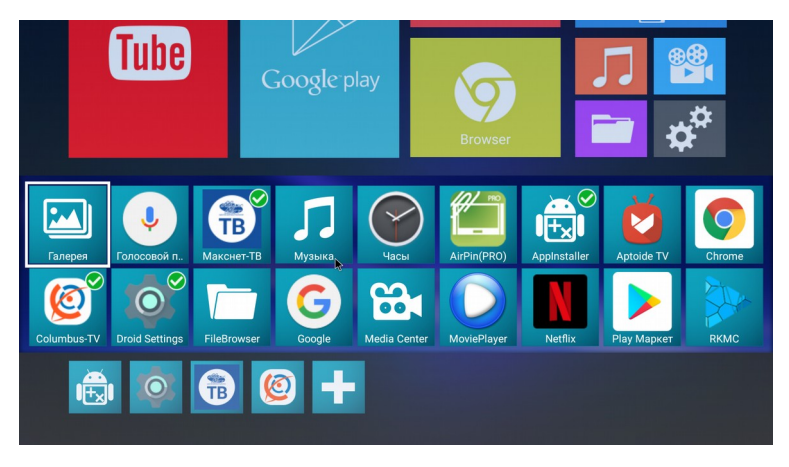

### 6. Просмотр телевидения через приставку X10 pro R-TV box:

6.1 Скачайте приложение «Макснет ТВ». Для этого выберите в главном меню приставки Google Play, и в поиске приложений найдите «Макснет ТВ»:

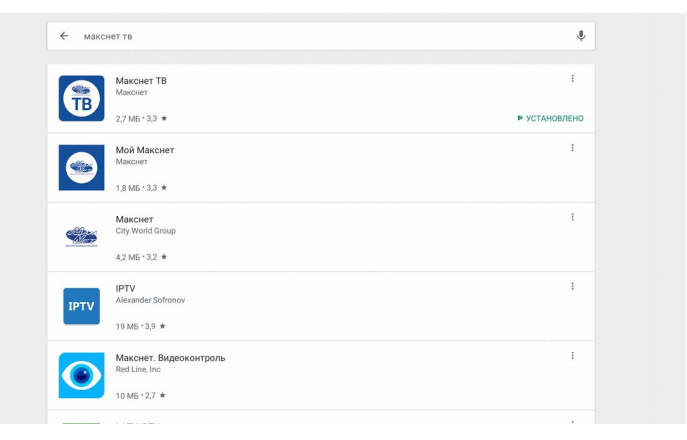

6.2 Запустите приложение, в появившемся окне введите Ваш лицевой счет:

6.3. На пульте от приставки нажмите кнопку «Меню» (ниже кнопки выключения). В меню режима работы выберите Web TV или IPTV в соответствии с услугой по Вашему лицевому счёту:

| Выб | ерите реж | Язык<br>Шрифт<br>Прозрачность<br>им работы |  |
|-----|-----------|--------------------------------------------|--|
| 0   | IPTV      |                                            |  |
| ۲   | Web TV    |                                            |  |
| 0   | Отмена    | •                                          |  |
|     |           | Режим работы                               |  |
|     |           | UDP прокси                                 |  |
|     |           | Выход из меню                              |  |
|     |           | Закрыть программу                          |  |
|     |           |                                            |  |
|     |           |                                            |  |